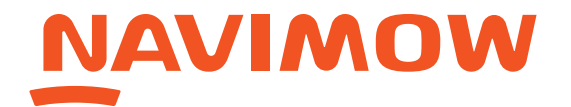

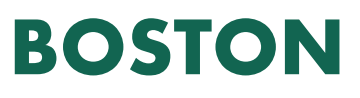

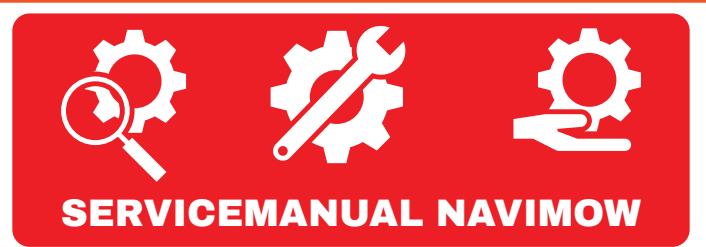

**1.** You discover that your lawn mower does not function as exspected.

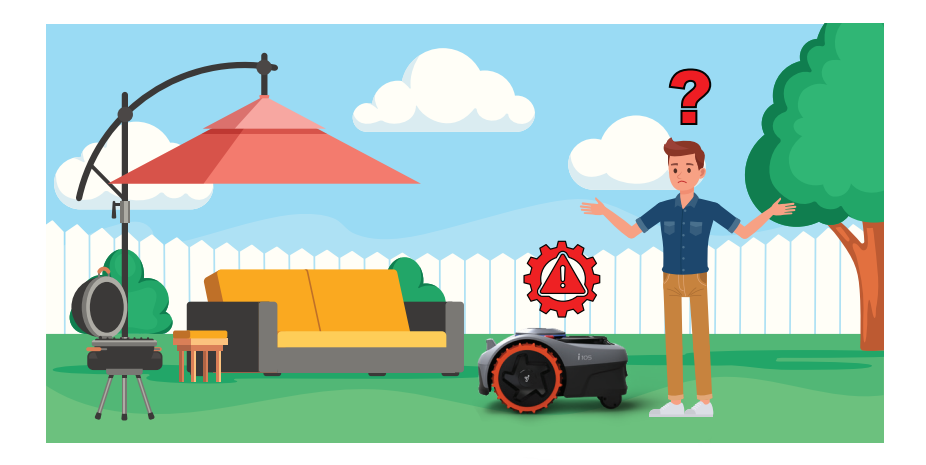

There are several ways, a customer can contact the Navimow Service Center.

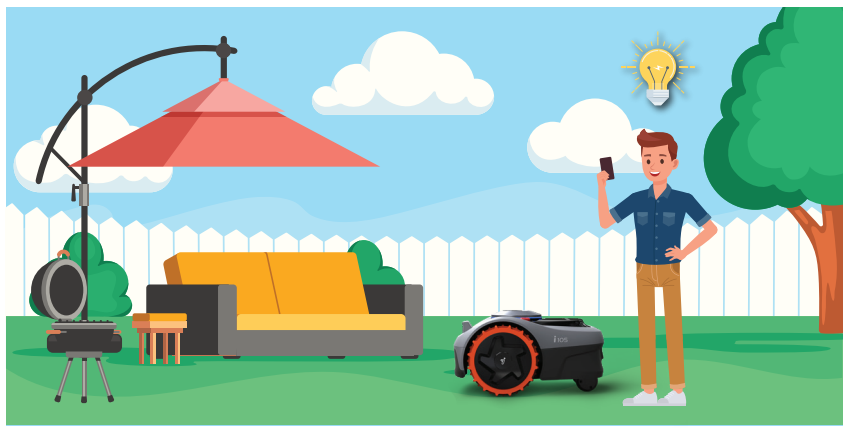

**2.** You are able to chat with the support team via the app on your phone.

Afterwards you

can start the

support-chat

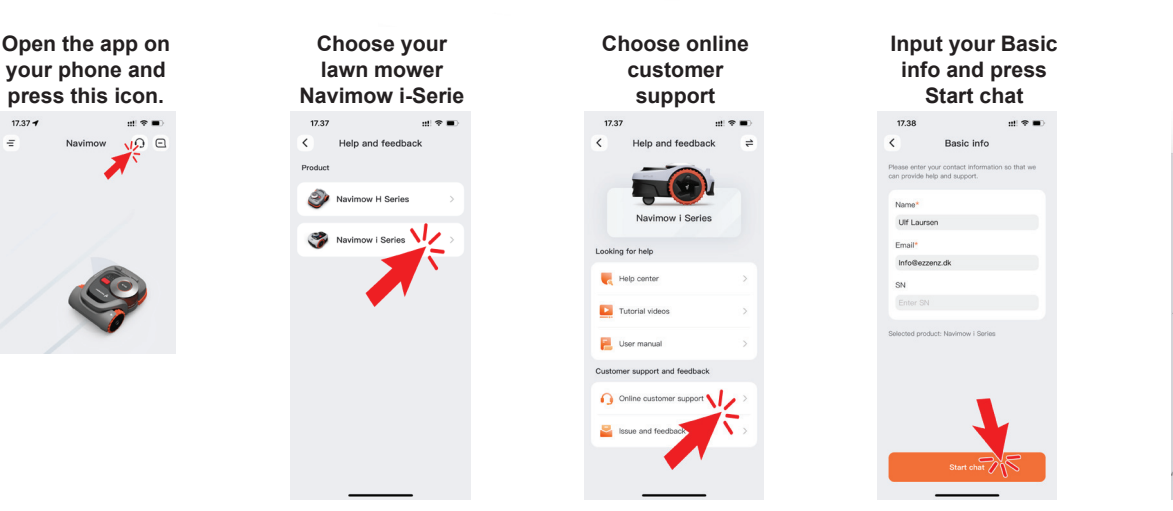

The support agent will try and help you out with the problem, but in case this is not possible, the agent will initiate a repair case, and let you know how to move forward to get your lawn mower repaired.

# NAVIMOW

## BOSTON

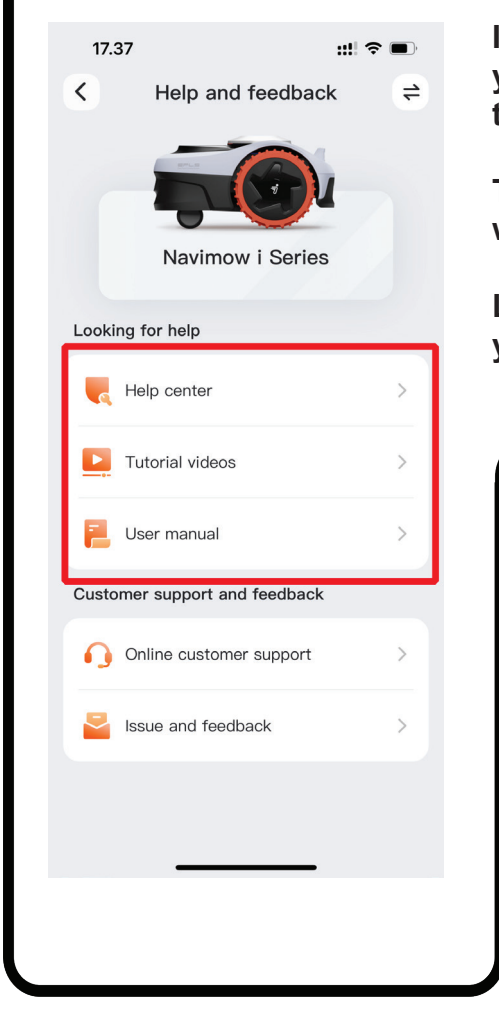

Δ

Inside the app you have teh "help center" where you have several articles, to help you with the trouvle shooting of the issue.

There is also a link to "Tutorial videos", which will show you how to operate your lawn mower.

Lastly you can find a link to the user manual of your Navimow inside the "hepl center".

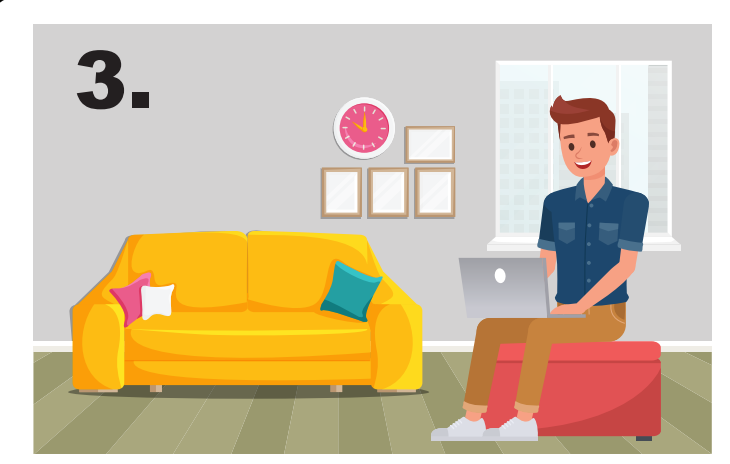

You also have the possibility to report the issue with your Navimow via email directly to the Navimow Service center on this email: support-navimow@rlm.segway.com

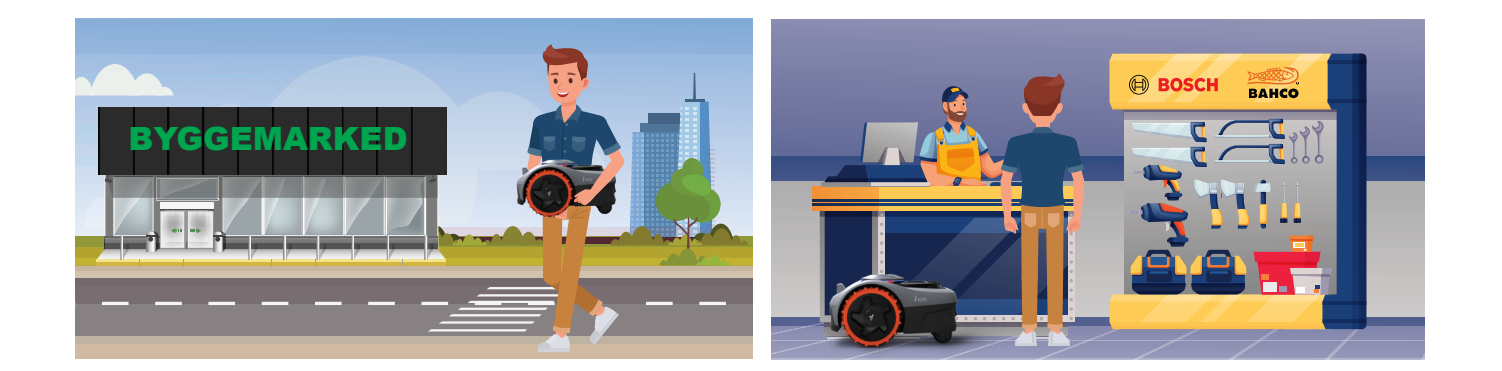

If a customer choose to bring the Navimow to your shop for repair, you can initiate the repair process for them.

You can choose to email the support of Navimow, or you can create a service ticket directly in the online system of the service center:

https://retailrepair.serviceweb.dk/

Prior to make your first ticket, you need to email peter@retailsupport.dk for registration. Please look at the document "Navimow\_ServiceRegistration.pdf" for further instructions.

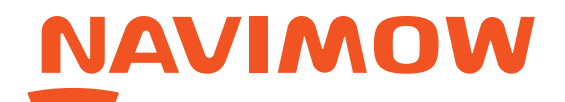

## **BOSTON**

#### After completion of service, the repaired Navimow is returned to the customer.

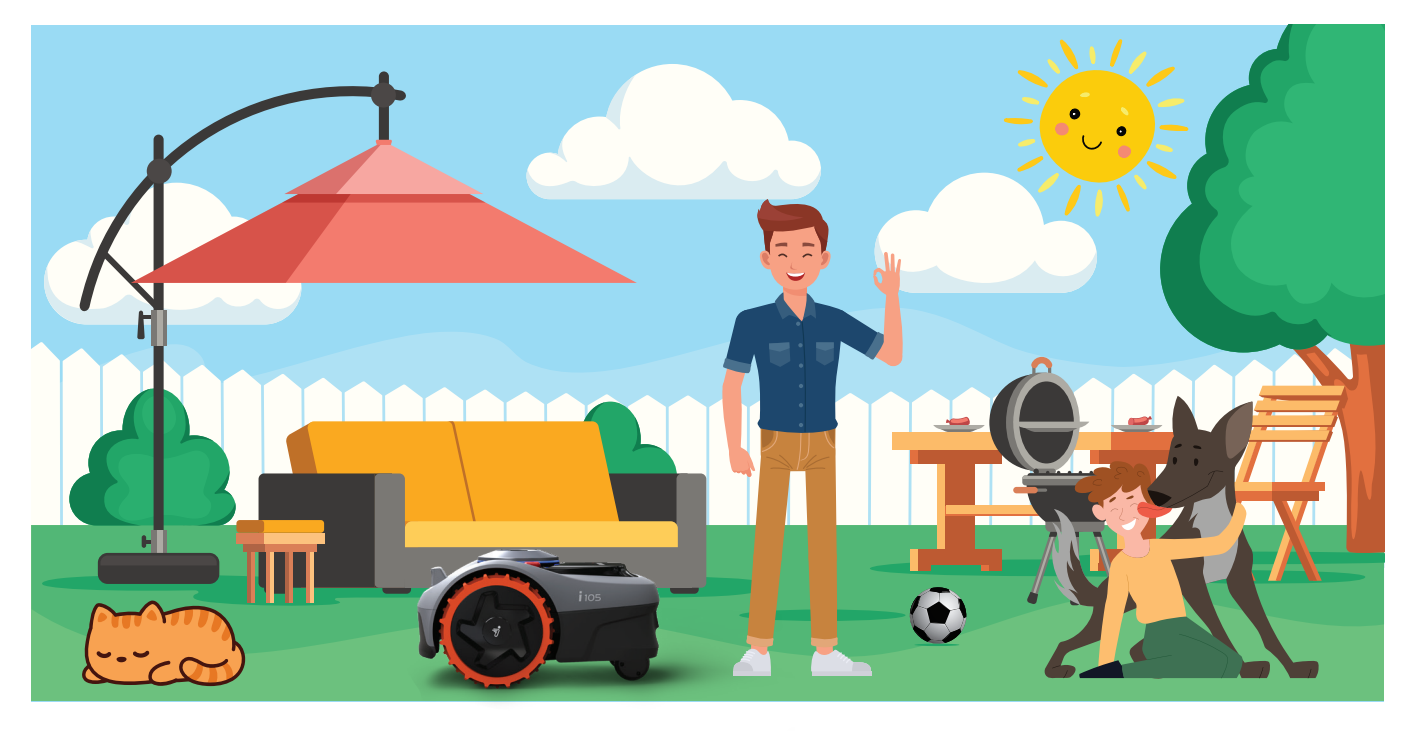

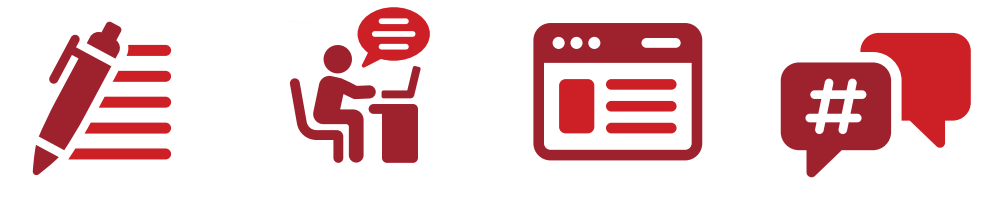

### **Useful information:**

Bostons website: boston.dk · boston.se · boston.no · boston.fi

> Navimow website: https://navimow.segway.com

Navimows Support email-adresse: support-navimow@rlm.segway.com

> Boston RMA email-adresse: rma@boston.dk

Create support-ticket online: https://retailrepair.serviceweb.dk/